### Provide one-time access to your property listings

Real estate agents know it takes a whole team to make a sale. Supra now offers a simple way to provide access to your listings for infrequent users such as contractors, stagers, and out-of-area agents. Follow the steps below to provide one-time access to your listings. *NOTE: This feature is not available in all areas.* 

**IMPORTANT**: Listing agent must receive homeowner's permission before granting access to someone who is not a member of the association / board.

1. Open the eKEY app.

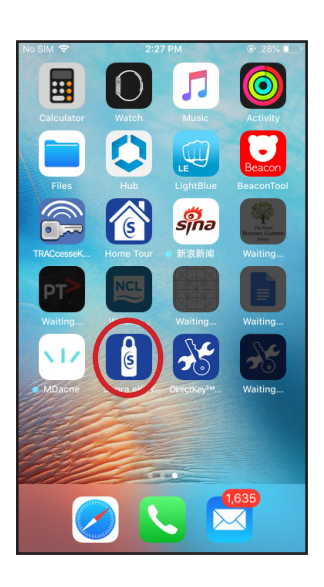

2. Select My Lockboxes.

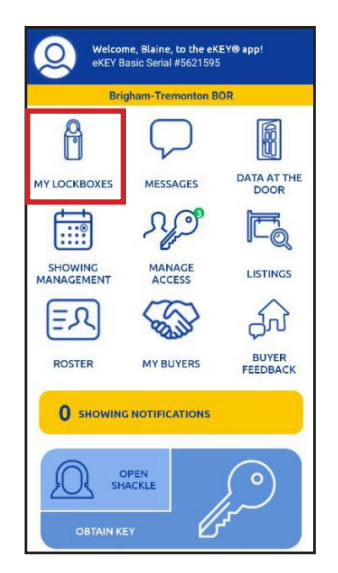

3. Select the lockbox for the property to which you wish to grant access.

| 11:26 🕐 🗉 🖽                  |            |        | 0 • •            |
|------------------------------|------------|--------|------------------|
| <                            | МУ КЕУВ    | OXES   | សិ               |
|                              | ADD KE     | увох   |                  |
| b                            | READ AC    | τινιτγ |                  |
| MY KEYBOXE                   | s          |        |                  |
| 30338540                     |            |        |                  |
| 32687779<br>41 HERON RD      |            |        | MLS #<br>3273979 |
| 32687805                     |            |        |                  |
| 32687897                     |            |        |                  |
| 32687912                     |            |        | MLS #<br>3604326 |
| 32687916                     |            |        |                  |
| 32687917                     |            |        |                  |
| 32687926<br>7 Drew Ct N Ca   |            |        | MLS #<br>3560475 |
| 32692808<br>435 Sheridan Ave |            |        |                  |
| 32692950                     |            |        |                  |
| 34049186                     |            |        |                  |
| $\wedge$                     |            | 65     | 000              |
|                              | ELASHLICHT | UPDATE | MORE             |

4. Select Grant Managed Access.

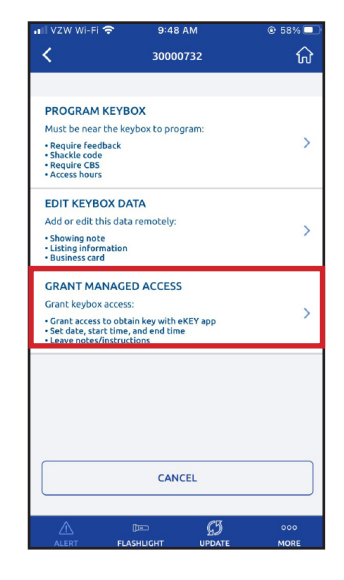

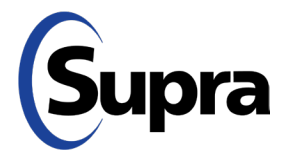

### Provide one-time access to your property listings

5. Type in the cell number of the person to whom you wish to grant access (or choose from your contacts).

| i I VZW Wi-Fi 奈                         | 9:48 AM         |             | 🖲 58% 🗖   |
|-----------------------------------------|-----------------|-------------|-----------|
| < GRAI                                  | NT MANAGED      | ACCESS      | ស៍        |
| Access details will<br>access keyholder | be sent via tex | t to the ma | naged     |
|                                         | ADD FROM        | M PHONE C   | ONTACTS   |
| PHONE NUMBER                            |                 |             |           |
|                                         |                 |             |           |
|                                         |                 |             |           |
| LISTING INFO                            |                 |             |           |
| LOCKBOX ID                              |                 |             |           |
| 30000732                                |                 |             | •         |
| ADDRESS                                 |                 |             |           |
| 123 Main St Sale                        | em OR 97301     |             |           |
| MLS # (Optional)                        |                 |             |           |
| 123456                                  |                 |             |           |
| ACCESS HOURS                            |                 | 8:00 AM     | - 5:00 PM |
| STARTS                                  |                 |             |           |
| Sep 15, 2021                            |                 |             |           |
|                                         | cal             | ß           | 000       |
| ALERT FLAS                              | ныснт и         | IPDATE      | MORE      |

**Note:** Lockbox must be assigned to an address. If the address field does not prepopulate, you must enter an address.

6. Select who will pay for the access token; the agent or the recipient (grantee).

| <                  | GRANT MANAGED ACCESS                                       | ណ៍       |
|--------------------|------------------------------------------------------------|----------|
| Succes             | s! The phone number you entered is elig<br>managed access. | ible for |
| PHONE N            | UMBER                                                      |          |
| 74552              | 21136                                                      | 0        |
| A token is person. | required to grant managed access to                        | o this   |
| O Use              | an Access Token                                            |          |
| You hav            | e 4 Access Tokens in your account.                         |          |
| O Acc              | ess Token fee to be paid by Grantee.                       |          |
| LISTING IN         | IFO                                                        |          |
| LOCKBOX I          | D                                                          |          |
| 9224042            | 6                                                          | f        |
| ADDRESS            |                                                            |          |
| hide               |                                                            |          |
| MLS # (Opt         | ional)                                                     |          |
| -                  |                                                            |          |

7. Select access day and time, add any pertinent notes and then press **Send**\*.

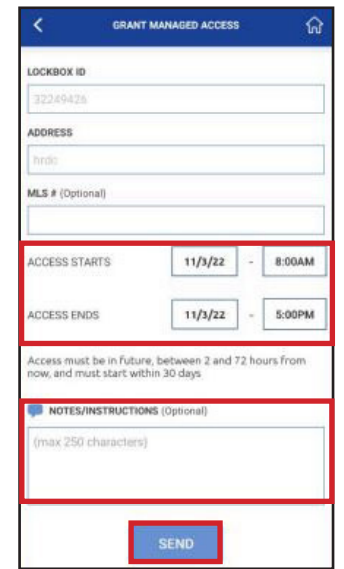

\*An SMS text will be sent, inviting them to register for eKEY if they are not already registered with Supra. Once they register, they will receive a second SMS text.

 If the recipient is paying for the token, they will receive a text indicating further action is needed. If the agent is paying, the recipient will receive a text indicating that access has been granted.

Further action required to obtain access permission to xxxxxxxx-address-xxxxxxxxx xxxxxx MLS ID xxxxxxxxX. Open eKEY: https://ekey.suprakim.com/key? invite

xxx-name-xxx grants access: xxxxxxx-address-xxxxxxx MLS ID xxxxxxx-address-xxxxxxxx MLS ID xxxxxxxxx from 08/08/22. Open eKEY: https://ekey.suprakim.com/key? invite

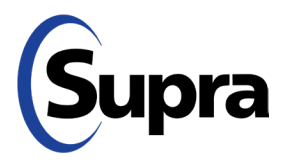

800-547-0252 • © 2023 Carrier. All rights reserved. Supra is a part of Carrier.

### When Grantee Pays for Token

L II

Г

3.

1. When the grantee clicks on the SMS text link indicating further action is needed, it will bring up the screen below. They tap the blue **Add Access Token** button.

|                                              | MY INVITATIONS 🕠            |                     |  |  |
|----------------------------------------------|-----------------------------|---------------------|--|--|
| 😕<br>Recent Invites                          | н                           | 8<br>story          |  |  |
| Token Required                               |                             |                     |  |  |
| A token is required t<br>access on this prop | o gain ADD ACC              | ESS TOKEN           |  |  |
| START TIME                                   | Jan                         | 26, 2023 8:00 AM    |  |  |
| END TIME                                     | Jan                         | 27, 2023 5:00 PM    |  |  |
| ADDRESS                                      | 1240 Twin Villa Loop        | , Twin Falls, ID, 8 |  |  |
| MLS#                                         |                             | 98702235            |  |  |
| LOCKBOX ID                                   |                             | 32817310            |  |  |
| LOCKBOX OPENINGS                             |                             | 0                   |  |  |
| LISTING AGENT                                | Villis Stone, 208 Real Esta | e, LLC - Twin Fall  |  |  |
| PHONE                                        |                             | 800555-0199         |  |  |
| ACCESS PAID BY                               | Awaiting you                | r token purchase    |  |  |
| MESSAGE/INSTRUCTION                          | s                           |                     |  |  |
| -                                            |                             |                     |  |  |
| A SHOW LESS                                  |                             |                     |  |  |
|                                              |                             |                     |  |  |
| De                                           | 63                          | 000                 |  |  |
| تعر                                          | 220                         |                     |  |  |

2. A screen appears indicating that a small fee is required to gain one-time access. They can either decline the invitation or accept it; proceed to make the payment, then tap **Submit**.

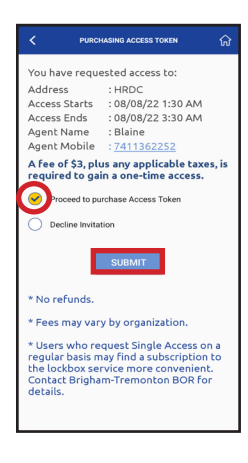

- ACOMMENDALACESS TORKING
   SA
   SA
   SA
   SA
   SA
   SA
   SA
   SA
   SA
   SA
   SA
   SA
   SA
   SA
   SA
   SA
   SA
   SA
   SA
   SA
   SA
   SA
   SA
   SA
   SA
   SA
   SA
   SA
   SA
   SA
   SA
   SA
   SA
   SA
   SA
   SA
   SA
   SA
   SA
   SA
   SA
   SA
   SA
   SA
   SA
   SA
   SA
   SA
   SA
   SA
   SA
   SA
   SA
   SA
   SA
   SA
   SA
   SA
   SA
   SA
   SA
   SA
   SA
   SA
   SA
   SA
   SA
   SA
   SA
   SA
   SA
   SA
   SA
   SA
   SA
   SA
   SA
   SA
   SA
   SA
   SA
   SA
   SA
   SA
   SA
   SA
   SA
   SA
   SA
   SA
   SA
   SA
   SA
   SA
   SA
   SA
   SA
   SA
   SA
   SA
   SA
   SA
   SA
   SA
   SA
   SA
   SA
   SA
   SA
   SA
   SA
   SA
   SA
   SA
   SA
   SA
   SA
   SA
   SA
   SA
   SA
   SA
   SA
   SA
   SA
   SA
   SA
   SA
   SA
   SA
   SA
   SA
   SA
   SA
   SA
   SA
   SA
   SA
   SA
   SA
   SA
   SA
   SA
   SA
   SA
   SA
   SA
   SA
   SA
   SA
   SA
   SA
   SA
   SA
   SA
   SA
   SA
   SA
   SA
   SA
   SA
   SA
   SA
   SA
   SA
   SA
   SA
   SA
   SA
   SA
   SA
   SA
   SA
   SA
   SA
   SA
   SA
   SA
   SA
   SA
   SA
   SA
   SA
   SA
   SA
   SA
   SA
   SA
   SA
   SA
   SA
   SA
   SA
   SA
   SA
   SA
   SA
   SA
   SA
   SA
   SA
   SA
   SA
   SA
   SA
   SA
   SA
   SA
   SA
   SA
   SA
   SA
   SA
   SA
   SA
   SA
   SA
   SA
   SA
   SA
   SA
   SA
   SA
   SA
   SA
   SA
   SA
   SA
   SA
   SA
   SA
   SA
   SA
   SA
   SA
   SA
   SA
   SA
   SA
   SA
   SA
   SA
   SA
   SA
   SA
   SA
   SA
   SA
   SA
   SA
   SA
   SA
   SA
   SA
   SA
   SA
   SA
   SA
   SA
   SA
   SA
   SA
   SA
   SA
   SA
   SA
   SA
   SA
   SA
   SA
   SA
   SA
   SA
   SA
   SA
   SA
   SA
   SA
   SA
   SA
   SA
   SA
   SA
   SA
   SA
   SA
   SA
   SA
- 4. They then enter their card information and tap **Verify**, and then tap **Next**.

To purchase an Access Token, they tap Update Billing

Information to add their information.

| Adate Billing       X         Formation       Information         Mumber on File       Information         team on Card       Wills Brow         Code       00022         dit Card       00022         dit Card       00022         Credit Card       00022         dit Card       00022         Credit Card       00022         Greener       00022         Credit Card       00022         Information bate       00022         Credit Card       00022         Information bate       00022         Credit Card       00022         Information will apply to<br>uture Supra charges       Vubstating unformation will apply to<br>uture Supra charges         Next       Next                                                                                                    | PURCHASING ACCESS TOKEN                                               | ស       | < PURC                              | HASING ACCESS TOKEN                        | G       |
|----------------------------------------------------------------------------------------------------|-----------------------------------------------------------------------|---------|-------------------------------------|--------------------------------------------|---------|
| d Number on File         ne en Card       Wills Stoke         Code       98022         Credit Card       98022         Or discondate       00 - 2023         ettadon Date       00 - 2023         ettadon Date       00 - 2024         ettadon chare       00 - 2024         ettadon chare       00 - 2024         ettadon chare       00 - 2024         ettadon chare       Credit         Number       Number         Number       Oto Hilling information will apply to<br>uture Supra charges         Next       Next                                                                                                    | odate Billing<br>formation                                            | ×       | Update Bi<br>Informatio             | lling<br>on                                | ×       |
| e en Card Willis 900e<br>Sode Willis 900e<br>Int Card<br>ber<br>Number Willis 900e<br>Willis 900e<br>Willis                                                                                                    | Number on File                                                        |         | Card Number o                       | n File                                     |         |
| it Gard<br>ber<br>Number<br>Verteino Date<br>Vir Gaze3<br>v Gaze3<br>v Gaze3 | e on Card Willis Stone                                                |         | Name on Card<br>Zip Code            | Willis Stone                               |         |
| Viewed     Or 2022 •       Viewed     Or 2022 •       Viewed     Or 2022 • <td< td=""><td>t Card<br/>ber<br/>Mumber</td><td></td><td>Credit Card<br/>Number</td><td>555555555554444</td><td></td></td<>                                                                                                    | t Card<br>ber<br>Mumber                                               |         | Credit Card<br>Number               | 555555555554444                            |         |
| V Careal     Felded Careat     Vortage     Vortage     Vortag                                                                                                    | ration Date 01 v 2023 v                                               |         | CVC Number<br>Expiration Date       | 953 What's this?                           |         |
| Vipdating your billing information will apply to<br>ture Supra charges<br>Next Next Next Next Next                                                                                                    | ry Cancel                                                             |         | Finished Cano                       | cel                                        |         |
|                                                                                                    | ating your billing information will ap<br>uture Supra charges<br>Next | pply to | Updating your b<br>all future Supra | oilling information will a charges<br>Next | pply to |
|                                                                                                    |                                                                       |         | _                                   | -16                                        | -       |
|                                                                                                    |                                                                       |         |                                     |                                            |         |

5. They enter their address information and tap Save.

| Address Information                                              | >         |
|------------------------------------------------------------------|-----------|
| Address 1                                                        |           |
| 952 Montreal Estate Street                                       |           |
| Address 2                                                        |           |
| City                                                             |           |
| ENUMCLAW                                                         |           |
| State                                                            |           |
| Washington                                                       | ~         |
| Zip/Postal Code                                                  |           |
| 98022                                                            |           |
| Email                                                            |           |
| willis.stone@gmail.com                                           |           |
| Updating your billing information<br>to all future Supra charges | will appl |
| SAVE                                                             |           |

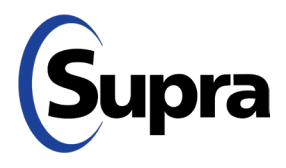

#### suprasystems.com

800-547-0252 • © 2023 Carrier. All rights reserved. Supra is a part of Carrier.

### When Grantee Pays for Token

Supra eKEY Your purchase successful.

6. After they agree to the payment terms & conditions, they tap **Purchase Access Token**.

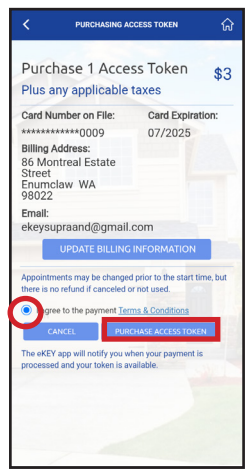

8. They will receive a text message indicating that their purchase was successful and then they will see the welcome screen pop up on the eKEY app.

| 2:06 PM ^ ^ | Serial A             | GED ACCESS<br>110147015 |                            |
|-------------|----------------------|-------------------------|----------------------------|
|             | Welcome, Maddy, to t |                         | <ey® app!<="" th=""></ey®> |
|             |                      | OBTAIN KEY              |                            |
|             |                      |                         | 000<br>More                |

 They must confirm that they want to make the payment by tapping Yes. Another screen will appear; they can either tap Done or the screen will auto-navigate to the next page in 6 seconds.

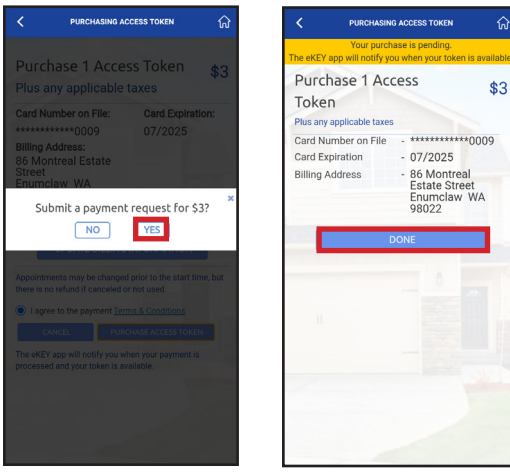

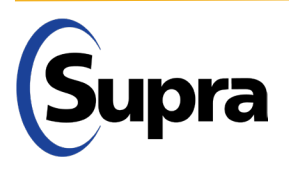

### View Access Granted, History of Access Granted, and Generate Access Report

1. To view access granted, tap the **Manage Access** icon on your eKEY home screen.

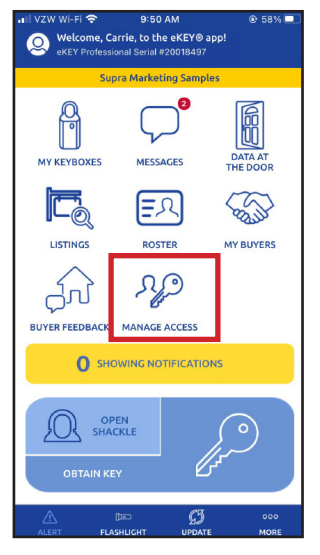

2. From here, you can view recent invites, history of access granted, and run reports of access granted. Tap **Recent Invites** to view recent access granted, access pending and access cancelled.

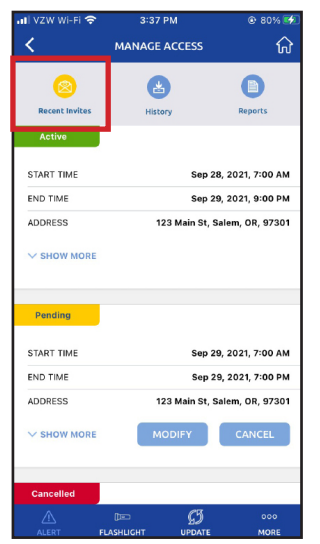

**Note:** This is where you can modify or cancel access granted (as long as the access window has not begun).

3. Tap **History** to view history of access granted. This will show completed, no-shows, and cancelled access.

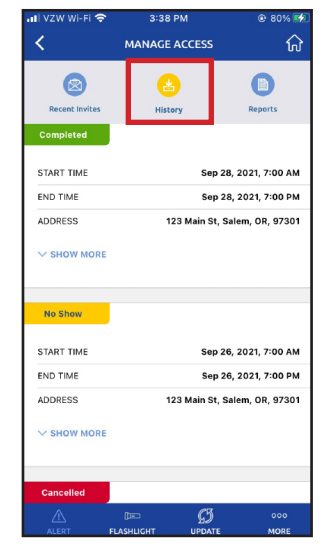

4. Generate a report of lockboxes accessed, which will be sent to your email on file. Tap **Reports**. Run reports based on users or lockboxes. The report can be generated for all accesses by choosing *Select All*. Select a specific user or lockbox to generate a report for that selection only. Reports can be run for up to 2 years in the past, with a date range of 6 months.

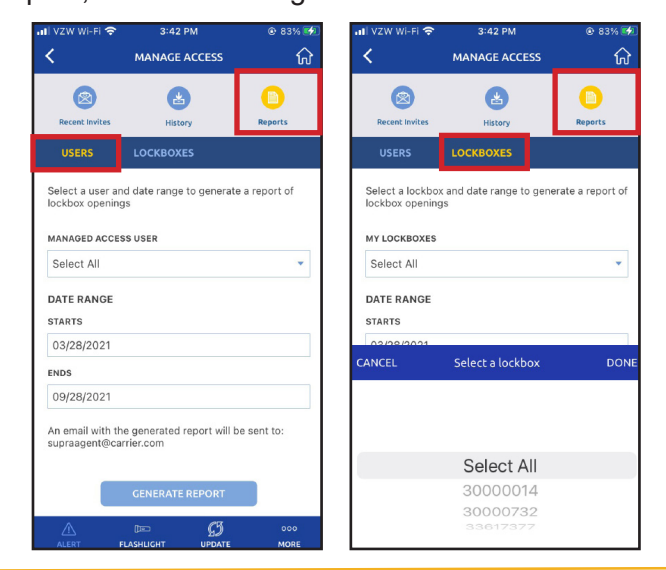

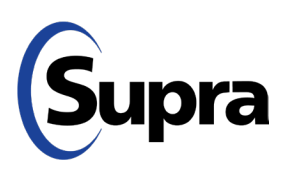